# 計装ネットワークモジュール NX スマートローダパッケージ SLP-NX インストールの手引き

スマートローダパッケージ SLP-NX をご購入いただき、まことにありがとうございます。 ご注文・ご使用に際しては、下記 URLより「ご注文・ご使用に際してのご承諾事項」を必ずお読みください。 http://www.azbil.com/jp/product/factory/order.html

© 2009–2017 Azbil Corporation All Rights Reserved.

お買上げいただいた、スマートローダパッケージ SLP-NX(形番: SLP-NX-J70、SLP-NX-J71、SLP-NX-J70PROまたは SLP-NX-J71PRO)は、下表のように構成されています。 商品の開梱時に次の点について確認してください。

1. ご注文の商品に間違いがないか、形番をチェックする

2. 商品に破損がないかどうか、外観をチェックする

3. 付属品が規定どおりあるか、チェックする

開梱後は、付属品を紛失したり破損したりしないように、十分注意して取り扱ってください。 万一、異常や間違いがあった場合は、直ちにお買上げの販売店までご連絡ください。

| 品名                                                  | 形番・資料番号      | 数量 | 備考                                     |
|-----------------------------------------------------|--------------|----|----------------------------------------|
| スマートローダパッケージ<br>SLP-NX インストールCD                     | > -          | 2  | 日本語版および英語版                             |
| 専用ケーブル                                              | -            | 1  | SLP-NX-J70または SLP-NX-J70PR0のみ          |
| インストールの手引き                                          | CP-UM-5559JE | 1  | 本書です<br>インストールする前にお読みください              |
| ソフトウェア使用許諾契約書 (************************************ | CP-UM-5603JE | 1  | 使用許諾契約の内容について同意されてからインストールを<br>行ってください |
| USB プロテクションキー                                       | _            | 1  | SLP-NX-J70PROまたは SLP-NX-J71PROのみ       |

## 1. SLP-NXの動作に必要なシステム環境

SLP-NX (以降、ローダと呼びます)を使用するには、次のシステム環境が必要です。

| 項目          |                                                                                                    |                                                                                                    |
|-------------|----------------------------------------------------------------------------------------------------|----------------------------------------------------------------------------------------------------|
| ハード<br>ウェア  | 対象機種                                                                                                    | Pentium以上のCPUを搭載しているPC/AT互換機<br>推奨:1.5GHz以上のCore2、最小:1GHz                                                                                               |
|             | オペレーティングシステム                                                                                                    | 日本語版 Windows 7 Professional/Home Premium 32/64 ビット版 SP1<br>日本語版 Windows 8.1/8.1Pro(RTは除く) 32/64 ビット版<br>日本語版 Windows 10 Home/10 Pro Ver 1607 32/64 ビット版 |
|             | メモリ                                                                                                    | 推奨:4GB以上、最小:2GB以上                                                                                                    |
|             | ハードディスクドライブ                                                                                                    | 推奨:60GB以上の空き容量、最小:40GB以上の空き容量                                                                                                    |
|             | 1024 × 768 ドット以上、16 ビットカラー以上推奨                                                                                                    |                                                                                                    |
|             | 日本語入力システム                                                                                                    | Windows に対応した日本語入力システム                                                                                                    |
| CD-ROM ドライブ |                                                                                                    | 1ドライブ                                                                                                    |
| イーサネットポート   |                                                                                                    | 1ポート以上(イーサネットケーブルでNXの各種モジュールと接続する場合)<br>注)USBイーサネットアダプターは除く                                                                                             |
|             | USB ポート                                                                                                    | 1ポート以上 (専用ケーブルでNXの各種モジュールと接続する場合、およびPID シミュレータを使用する場合にそれぞれ1ポート必要です)<br>注)対象はUSB ローダケーブルまたはUSB プロテクションキーを使用時のみです                                         |
|             | ポインティングデバイス                                                                                                    | マウス、またはマウス相当のデバイスでWindowsに対応したもの                                                                                                    |
| その他         | <ul> <li>b. NET Framework 4.6.2 (Japanese)</li> <li>注) Windows 10 Ver 1607 は.NET Framework 4.6.2 がプリインストールされています<br/>Windows 10 RTM/Ver 1511 の場合、Windows Update にて Ver 1607 にバージョンアップしてください<br/>SQL Server 2014 Express Local DB SP2*</li> <li>注) ト記ソフトウェアが必要に応じてインストールされます</li> </ul> |                                                                                                    |

\* 本ローダはSQL Server 2014 Express Local DB SP2を使用します。

Microsoft SQL Server 2000, 2005, 2008, 2008R2, 2012, 2016, 2018がすでにインストールされている、あるいはこれらを将来インストールした場合の動作保証はできません。

他のパソコンを用意していただくことをお願いします。

## ! 取り扱い上の注意

- Windows 8.1/8.1Pro/10 Home/10 Proの場合、USBロー ダケーブル REV.05/REV.06以降をお使いください。
- SLP-NX 5.00からファイル形式がSLX2形式となりました。

SLX2 形式のプロジェクトは、SLX形式のプロジェクト と互換性がなく、SLP-NX 4.01 以前のバージョンで開 くことができません。

またSLP-NX 5.00でSLX形式のプロジェクトを開く際 は、ファイルの種類"SLP-NX project file (\*.SLX)"を選 択し、ファイル一覧に旧形式(SLX)のファイルを表示さ せ、選択してください。

開いたときに、SLX2形式のプロジェクトファイルに変換します。

SLX形式のプロジェクトはbackupフォルダにバック アップします。

## 2. ローダのインストール

本ローダはパソコンのハードディスクにインストールし てください。

インストールしたあと、SLP-NX インストール CD はバッ クアップ用として保存してください。

ここでは、ローダをパソコンにインストールする方法を説 明します。

### ! 取り扱い上の注意

- このCD-ROMは、パソコンのOSを含まないため、OS がインストールされてないパソコンでは使用できません。
- SLP-NXのインストールにはお使いのコンピュータの管理者権限が必要です。Administratorで行うか、 Administrators グループに属しているユーザをお使いください。さらに「ローカルセキュリティーポリシー」の「プログラムのデバッグ」ポリシーに Administratorsが割り当てられている必要があります。(Windowsのデフォルトでは「プログラムのデバッグ」ポリシーに Administrators が割り当てられています)
- ・他のアプリケーションソフトが動作している場合、インストールプログラムが正常に動作しないことがあります。いったん、他のアプリケーションソフトを終了してからインストールプログラムを起動してください。また他のアプリケーション、ドライバなどの組み合わせによりローダが動作しないことがあります。Windows、パソコンの設定に関してはそれぞれWindows、パソコンに付属の取扱説明書をご覧ください。
- ローダはデータベースエンジンにMicrosoft SQL Server 2014 Express Local DB SP2 を使用しています。 Microsoft SQL Server 2016 などのMicrosoft 社製 SQLServer がインストールされている場合には、アン インストールしてからローダをインストールしてくだ さい。

- ローダのインストール手順
- インストールの開始
  - ① SLP-NX インストール CD をパソコンヘセットし、 エクスプローラで開きます。

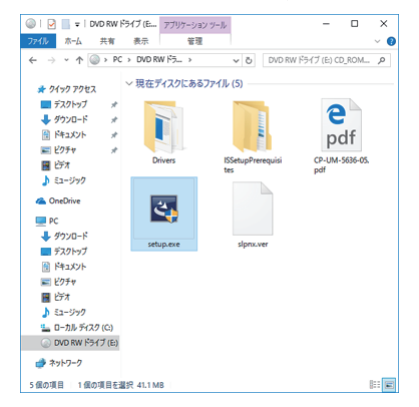

② -1 [setup.exe] をダブルクリックしてください。
 ≫ 次の画面が表示されます。

| ューザー アカウント制御<br>このアプリがデバイスに変更<br>か?                                  | ×<br>を加えることを許可します      |
|----------------------------------------------------------------------|------------------------|
| www.setup<br>確認済みの発行元: Azbil Corpoo<br>ファイルの入手先: このコンピューター.<br>詳細を表示 | ation<br>上のリムーバブル メディア |
| はい                                                                   | いいえ                    |

# ②-2 [はい(Y)] をクリックしてください。 ≫ ローダのインストーラが起動し、スプラッシュ

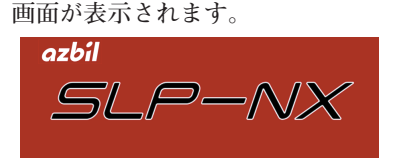

## 🏢 参考

次の画面が表示されることがあります。その場合は、Windowsを再起動してください。

| /indows の冉起動                                 |
|----------------------------------------------|
| SLP-NX のインストールを続行するには、システムを再起動する必要<br>があります。 |
| ● はい、今すぐコンヒ*ューターを再起動します。                     |
| ○いいえ、後でコンピューターを再起動します。                       |
| ОК                                           |

次の画面が表示されることがあります。その場合は、Windows Updateを実施してください。または、「Microsoft Root Certificate Authority 2011」をインストールしてください。

| SLP-NX 5.0                                                                                                    | ×                            |
|----------------------------------------------------------------------------------------------------|------------------------------|
| このコンピュータには、"Microsoft Root Certificate Authority 20<br>トールされていません。マイクロソフトの公式サイトから"Microso<br>Certificate Authority 2012でダウンロードして、"信頼されたルー<br>の証明書として、インボートしてください。 | 11"がインス<br>ft Root<br>ト証明機関" |
|                                                                                                    | ОК                           |

<ローダに必要なソフトウェアがすでにインストール されている場合>

● ローダのインストール ⑤-1 に切り替わります。

<インストールされていない場合>

● ローダの動作に必要なソフトウェアのインストール ③-1 に切り替わります。

- ローダの動作に必要なソフトウェアのインストール
  - ③-1 インストールの準備が終了すると、ローダの動作に必要なソフトウェアのリストが表示されます。

| SL | .P-NX 5.0 -              | InstallShield Wizard                                                         |
|----|--------------------------|------------------------------------------------------------------------------|
|    | <mark>さ</mark> SLP<br>をク | 40x5.0をコンピューダにインストールするには、以下のアイテムが必要です。「インストール」<br>リックして、これらの要件のインストールを開始します。 |
|    | ステータス                    | 要件                                                                           |
|    | 待機中                      | Microsoft SQL Server 2014 Express SP2 LocalDB (x64) - JPN M for SLP-NX       |
|    |                          |                                                                              |
|    |                          |                                                                              |
|    |                          |                                                                              |
|    |                          |                                                                              |
|    |                          |                                                                              |
|    |                          |                                                                              |
|    |                          |                                                                              |
|    |                          |                                                                              |
|    |                          |                                                                              |
|    |                          | インストールキャンセル                                                                  |
|    |                          |                                                                              |

③-2 [インストール] ボタンをクリックしてください。
 ローダの動作に必要なソフトウェアのインストールが開始されます。

<.NET Framework 4.6.2 がインストールされる場合>

④-1 次のような画面が表示されます。

| Microsoft .NET 2015                                              | 83    |
|------------------------------------------------------------------|-------|
| .NET Framework 4.6.2 セットアップ<br>NET Framework をインストールする間、お待ちください。 | .NET  |
|                                                                  |       |
|                                                                  |       |
| JAIN CALIFICACIE                                                 |       |
| すべてのファイルが正常に検証されました。                                             |       |
| インストールの道師行状況                                                     | 0     |
| NET Framework 4.8.2 をインストールしています                                 |       |
|                                                                  |       |
|                                                                  |       |
|                                                                  | キャンセル |

< SQL Server 2014 Local DB SP2 がインストールされ る場合>

④-2次のような画面が表示されます。

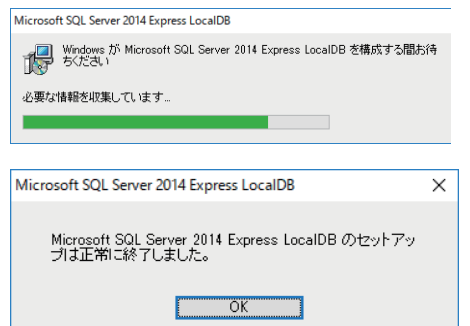

- ローダのインストール
  - ⑤-1 ローダの動作に必要なソフトウェアのインストールが終了すると、ローダのインストール開始画面が表示されます。

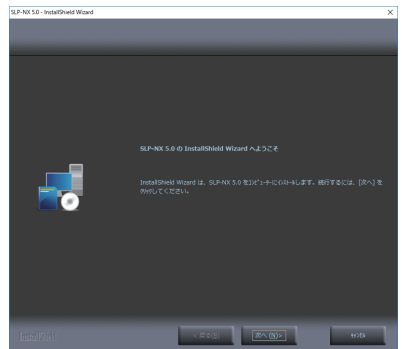

⑤-2 [次へ(N)] ボタンをクリックしてください。
 ≫ 次の画面が表示されます。

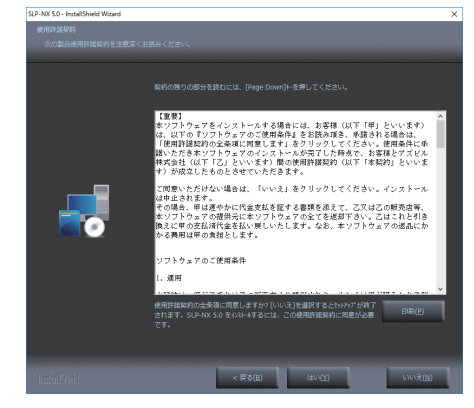

 ⑤-3 ソフトウェア使用権許諾契約全項目に同意し、 ローダのインストールをする場合は、[はい(Y)] ボタンをクリックしてください。
 ≫ 次の画面が表示されます。

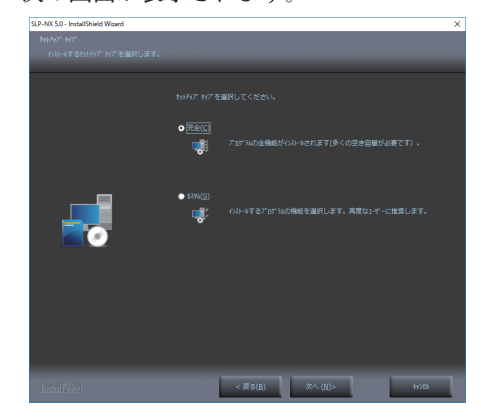

インストール先を変更する場合と、しない場合 とで、操作が違います。

- ・インストール先を変更しない場合は、⑥ へお 進みください。
- ・インストール先を変更する場合は、⑦-1へお 進みください。

#### <インストール先を変更しない場合>

- ⑥ [完全] を選択し、[次へ(N)] ボタンをクリックして ください。
  - ≫ 次の画面が表示されます。

| [のストー4] 花がりりしてのストー4を開始してください。<br>のストー4後定を確認または支更する場合は、[展る] をりりりします。9/5*-1*を終了するには、<br>[HY24)注かりりします。 |
|----------------------------------------------------------------------------------------------------|
|                                                                                                    |
|                                                                                                    |
|                                                                                                    |
|                                                                                                    |

⑧ へお進みください。

#### <インストール先を変更する場合>

⑦-1 [カスタム] を選択し、[次へ(N)] ボタンをクリック してください。 ≫ 次の画面が表示されます。

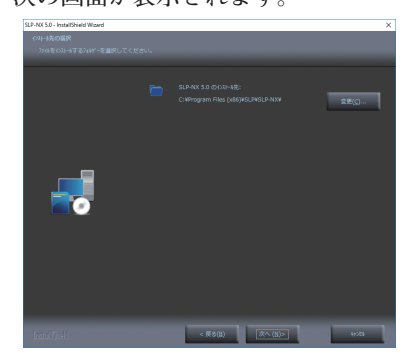

⑦-2 [変更(C)...] ボタンをクリックしてインストール 先フォルダを指定してください。[OK] ボタン をクリックしてください。

## 1 取り扱い上の注意

・指定したインストール先フォルダにSLP-NXサブ フォルダが作成されます。

| :¥Program  | Files (x   | 86)¥SLP¥             |   |
|------------|------------|----------------------|---|
| C:¥Progran | n Files () | (86)¥SLP             |   |
| C:¥Program | Files (x   | 86)¥SLP¥             |   |
| ~          | Pro        | ogram Files (x86)    | ^ |
|            | >          | Common Files         |   |
|            | >          | Intel                |   |
|            | >          | Internet Explorer    |   |
|            | >          | Microsoft SQL Server |   |
|            | >          | Microsoft.NET        |   |
|            | >          | Realtek              |   |
|            | >          | Windows Defender     |   |
|            | >          | Windows Mail         | ~ |

・デスクトップ、および[マイドキュメント]などを 指定することはできません。

| SLP-NX 5.0 - InstallShield Wizard                            | Х |
|--------------------------------------------------------------|---|
| このフォルダーにインストールすることはできません。:<br>C:¥Users¥azbil¥Desktop¥SLP-NX¥ |   |
| OK                                                           |   |

⑦-3 [次へ(N)] ボタンをクリックしてください。 ≫ 次の画面が表示されます。

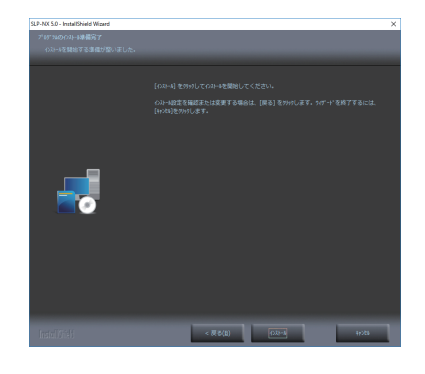

⑧ [インストール] ボタンをクリックしてください。 ≫ ローダのインストールが開始されます。

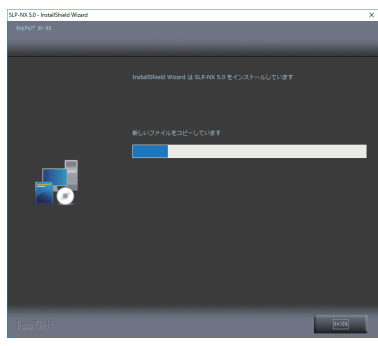

≫ インストール完了画面が表示されます。

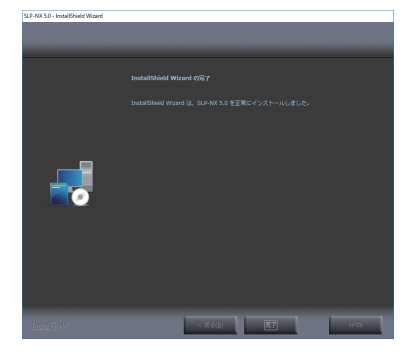

⑨ [完了]ボタンをクリックしてください。 ≫インストールは終了します。

(SLP-NX 5.00対応版)

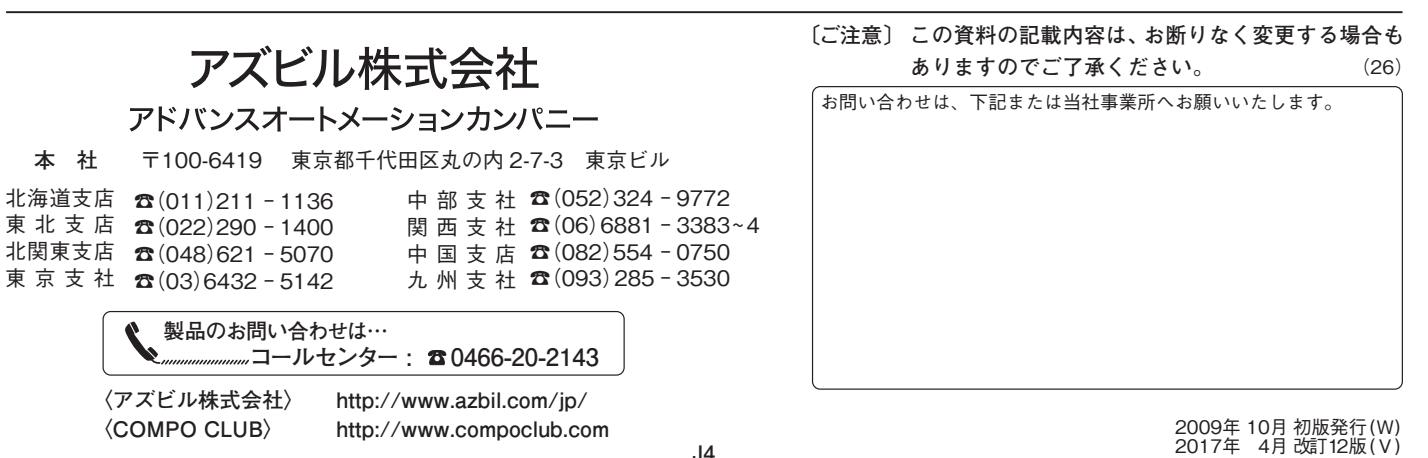

# Network Instrumentation Modules SLP-NX Smart Loader Package Installation Guide

Thank you for purchasing the SLP-NX Smart Loader Package.

# Please read the "Terms and Conditions" from the following URL before ordering or use: http://www.azbil.com/products/factory/order.html

© 2009–2017 Azbil Corporation All Rights Reserved.

Check the following when removing the SLP-NX (SLP-NX-J70, SLP-NX-J71, SLP-NX-J70PRO, or SLPNX-J71PRO) from its package:

1. Check the model number to make sure you received the correct product.

2. Check for any obvious damage.

3. Check the contents of the package against the packing list to make sure that all items are included.

Handle the SLP-NX and its accessories with care to prevent damage or loss of parts. If there is some problem with your order, please contact your dealer immediately.

| Name                                           |                            | Model or Document No. | Qty | Remarks                                                                   |
|------------------------------------------------|----------------------------|-----------------------|-----|---------------------------------------------------------------------------|
| Smart Loader Package<br>SLP-NX installation CD |                            |                       | 2   | Japanese and English versions.                                            |
| USB loader cable                               |                            | —                     | 1   | SLP-NX-J70 or SLP-NX-J70PRO only.                                         |
| Installation Guide                             | Installation Guide         | CP-UM-5559JE          | 1   | This manual. Please read prior to installing.                             |
| Software license Agreement                     | Sothware license Agreement | CP-UM-5603JE          | 1   | Please read the software license agreement carefully before installation. |
| USB protection key                             |                            | —                     | 1   | SLP-NX-J70PRO or SLP-NX-J71PRO only.                                      |

#### **1. SLP-NX System Requirements**

The following system environment is required for using the SLP-NX:

| Туре     | Description                                                                                                    |                                                                                                    |  |  |
|----------|----------------------------------------------------------------------------------------------------|----------------------------------------------------------------------------------------------------|--|--|
| Hardware | Computer                                                                                                    | PC/AT compatible with Pentium chip or higher<br>Recommended: 1.5 GHz or higher Core 2, minimum 1 GHz                                                                                                    |  |  |
|          | Operating systemWindows 7 Professional / Home Premium 32/64-bit SP1 (Engl<br>Windows 8.1 / 8.1 Pro 32/64-bit (except RT)<br>Windows 10 Home/10 Pro 32/64bit Ver 1607 |                                                                                                    |  |  |
|          | Memory Recommended: 4GB or more. Minimum: 2GB                                                                                                    |                                                                                                    |  |  |
|          | Hard disk drive                                                                                                    | Recommended free space: 60 GB or more. Minimum: 40 GB                                                                                                    |  |  |
|          | Display 1024 × 768 pixels or more, 16-bit or higher color recommended                                                                                                |                                                                                                    |  |  |
|          | CD-ROM drive                                                                                                    | One drive                                                                                                    |  |  |
|          | Ethernet port                                                                                                    | 1 port or more (if modules are connected via an Ethernet cable).<br>Note: Do not use a USB Ethernet adapter.                                                                                                    |  |  |
|          | USB port                                                                                                    | <ol> <li>port or more (if the dedicated cable for module connection and PID simulator are used at the same time, each of them requires one port).</li> <li>Note: The above applies only if the USB loader cable or USB protection key is used.</li> </ol> |  |  |
|          | Pointing device                                                                                                    | Windows-compatible mouse or equivalent device                                                                                                    |  |  |
| Other    | .NET Framework 4.6.2<br>NoteNET Framework 4.6<br>10 version 1511 mus<br>SQL Server 2014 Express Lo                                                                   | .2 is pre-installed on Windows 10 version 1607. Windows 10 RTM and Windows<br>st be upgraded to version 1607 using Windows Update.<br>ocal DB SP2 *                                                                                                    |  |  |
|          | Note: The above software is installed if needed.                                                                                                    |                                                                                                    |  |  |

\* The loader uses SQL Server 2014 Express Local DB SP2.

Successful operation of the product cannot be guaranteed if Microsoft SQL Server 2000, 2005, 2008, 2008R2, 2012, 2016 or 2018 is used or will be used in the future.

It is recommended that you use a separate PC if you need to run older or newer versions of Microsoft SQL Server alongside Microsoft SQL Server 2014.

## **!** Handling Precautions

- For Windows 8.1/8.1 Pro/10 Home/10 Pro, use a REV.05/ REV.06 or later USB loader cable.
- Starting with SLP-NX version 5.00, project files are created in the SLX2 format.

SLX2 project files are not compatible with SLX files. Therefore, SLP-NX 4.01 and earlier versions cannot open SLX2 project files.

To open SLX project files using SLP-NX 5.00 choose the file type "SLP-NX project file (\*.SLX)" to display them in the file list, and select the desired file.

When opened, the file is converted to SLX2.

The original SLX project files are automatically saved in a backup folder.

## 2. Installing the Loader

Install the SLP-NX on the PC hard disk. Keep the installation CD-ROM as a backup. This section describes how to install the SLP-NX on a personal computer.

## **!** Handling Precautions

- The CD does not contain an operating system (OS), and cannot be used on a PC that lacks an OS.
- Administrator privileges on the computer are required for installation of the SLP-NX. Installation should be done by the administrator or by a user who belongs to the administrator group. In addition, "Administrators" must be assigned to the "Debug programs" policy setting in the Local Security Policy. (By Windows default, "Administrators" is assigned to the "Debug programs" policy setting.)
- If you start the installer while another application is running, the installer may malfunction.
   Shut down other applications and then start the installer.
   The SLP-NX sometimes cannot be started due to a particular combination of other applications and drivers.
   For details on Windows and PC settings, refer to the user's manuals provided with Windows and with the PC.
- The loader uses Microsoft SQL Server 2014 Express Local db SP2 as its database engine. If other versions of Microsoft SQL Server such as Microsoft SQL Server 2016 are installed, please uninstall these before installing the loader.

## Loader installation procedure

#### • Starting the installation

(1) Insert the SLP-NX installation CD in the PC and open Windows Explorer.

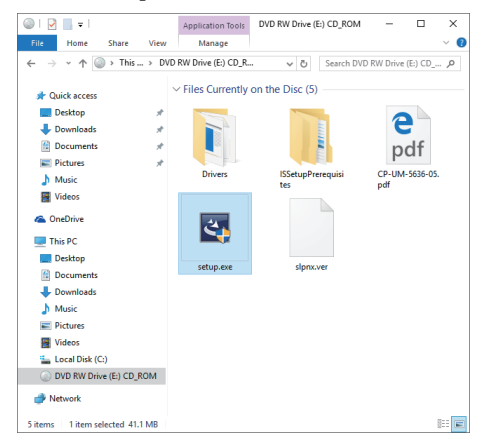

#### (2)-1 Double-click [setup.exe].

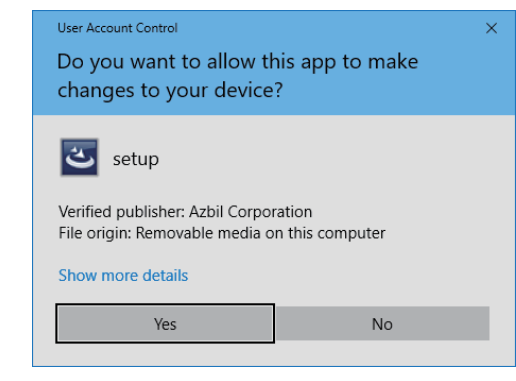

#### (2)-2 Click the [Yes] button.

>> This starts the loader installation and displays the opening screen.

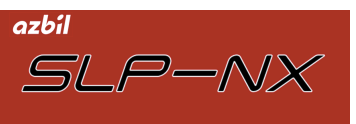

#### 🛄 Note

• Restart Windows if the following message appears:

| Restarting Windows                                                          |
|-----------------------------------------------------------------------------|
| In order to continue with SLP-NX installation the system must be restarted. |
| • Yes, I want to restart my computer now.                                   |
| $\bigcirc$ No, I will restart my computer later.                            |
| OK                                                                          |
| Run Windows Update or install "Microsoft R                                  |

• Run Windows Update or install "Microsoft Root Certificate Authority 2011" if the following message appears:

| SLP-NX 5.0 ENU                                                                                                    | × |
|----------------------------------------------------------------------------------------------------|---|
| The "Microsoft Root Certificate Authority 2011" is not installed on this computer.<br>Please download it from Microsoft's official website and import it to the Trusted<br>Root Certification Authorities store. |   |
| ОК                                                                                                    |   |

If the software required by the loader is already installed: • Proceed to step (5)-1.

If the software required by the loader is not already installed: • Proceed to step (3)-1 to install the necessary software.

#### Installing the software required by the loader

(3)-1 When installation preparation is complete, a list appears showing the software required to run the loader.

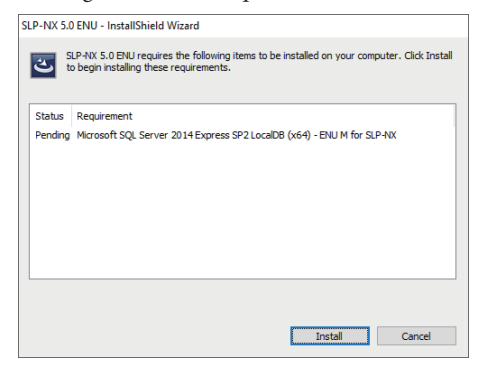

(3)-2 Click the [Install] button. Installation of the required software begins.

#### If installing .NET Framework 4.6.2>

(4)-1 Follow the instructions on the screen to complete the installation of .NET Framework 4.6.2.

| Microsoft .NET 2015                                                                    | 8    |
|----------------------------------------------------------------------------------------|------|
| .NET Framework 4.6.2 Setup<br>Please wait while the .NET Framework is being installed. | .NET |
|                                                                                        |      |
|                                                                                        |      |
| File security verification:                                                            |      |
|                                                                                        |      |
| All files were verified successfully.                                                  |      |
|                                                                                        |      |
| Installation progress:                                                                 | e    |
|                                                                                        |      |
| Installing .NET Framework 4.6.2                                                        |      |
| -                                                                                      |      |
|                                                                                        |      |

- <If installing SQL Server 2014 Express Local DB SP2>
  - (4)-2 The following screen appears.

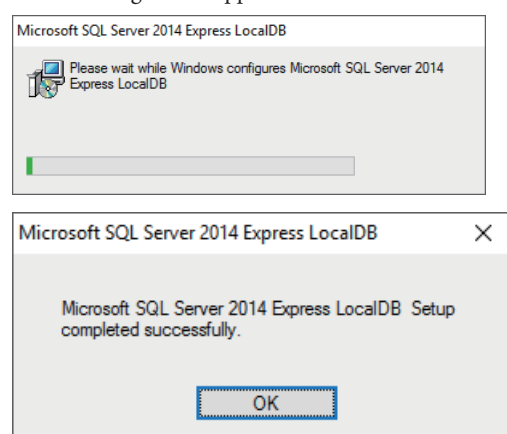

#### Installing the loader

(5)-1 Once installation of other required software have completed, the loader installation screen appears.

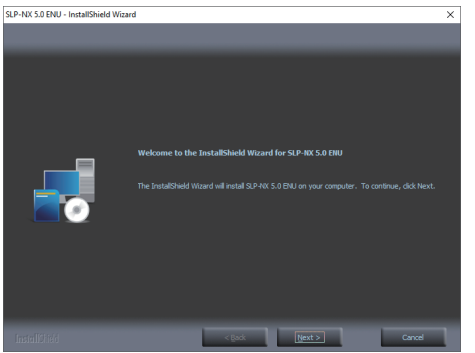

- (5)-2 Click the [Next >] button.
  - >> The following screen appears.

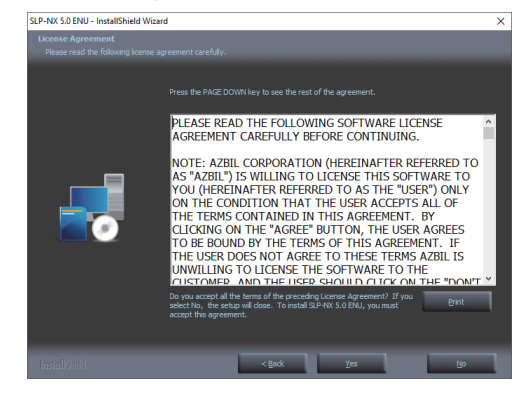

(5)-3 To agree to the terms and conditions of the software user license agreement and start the installation, click the [Yes >] button.

>> The following screen appears.

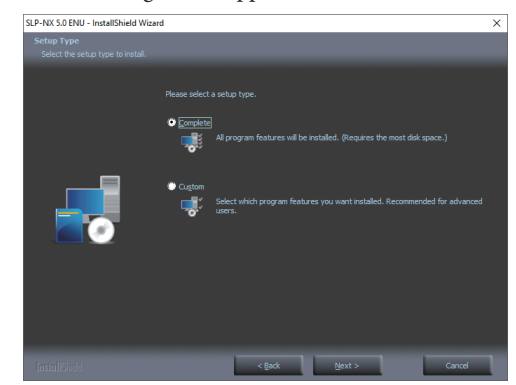

Perform either of the following steps depending on whether or not you want to change the installation destination.

- If you do not want to change the installation destination, go to (6).
- If you want to change the installation destination, skip to (7)-1.

### <To keep the default installation destination>

- (6) Select [Complete] and then click the [Next] button.
  - >> The following screen appears.

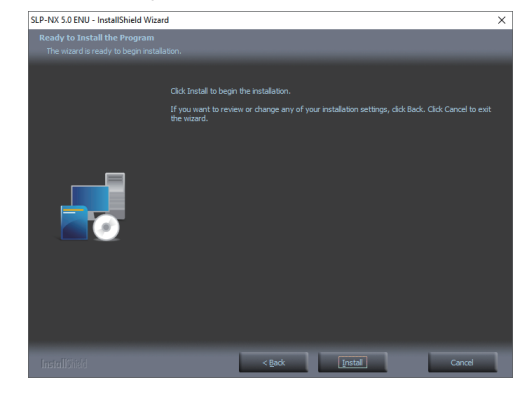

Go to (8).

<To change the installation destination>

(7)-1 Select [Custom] and click the [Next >] button.>> The following screen will appear:

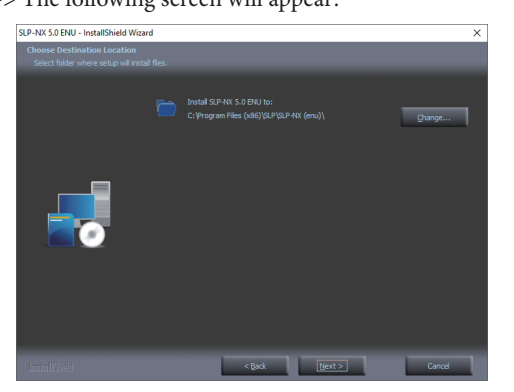

(7)-2 Click [Change...] to assign an installation destination folder. Click the [OK] button.

## **!** Handling Precautions

• An SLP-NX sub-folder will be created within the assigned installation destination folder.

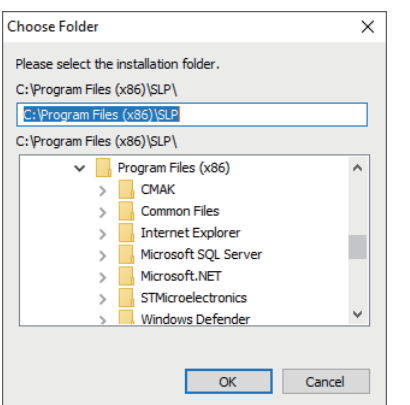

• Folders such as [Desktop] and [My Documents] cannot be assigned.

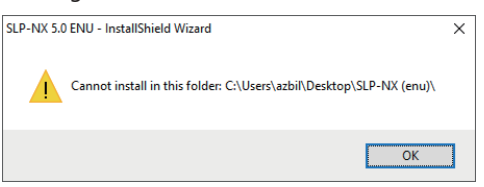

(7)-3 Click the [ $\underline{N}ext >$ ] button.

>> The following screen will appear:

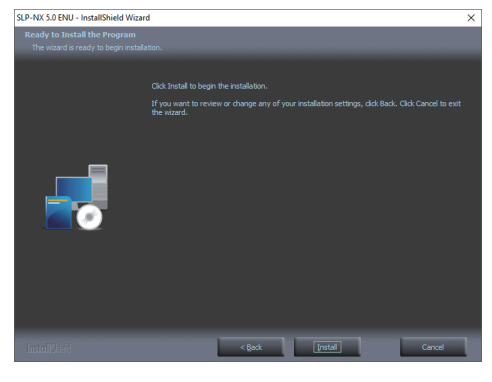

## Azbil Corporation Advanced Automation Company

1-12-2 Kawana, Fujisawa Kanagawa 251-8522 Japan URL: http://www.azbil.com Click the [Install] button. >> This starts the loader installation.

(8)

- SLP-AC 5.0 ENJ InstallShield Wizard Setup Status
  The InstallShield Wizard is installing SLP-AC 5.0 ENJ
  Copying new Res
- >> The installation completion screen appears.

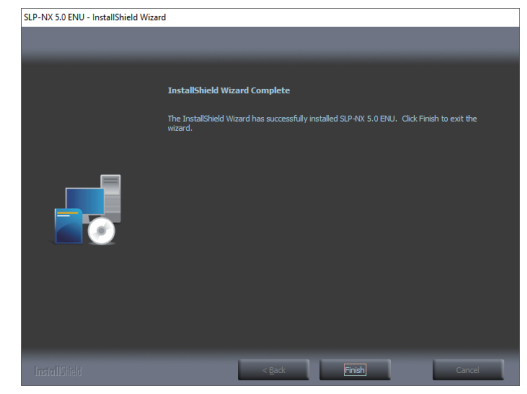

(9) Click the [Finish] button.>> This completes the installation.

(For the SLP-NX version 5.00)

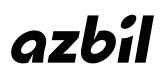

Specifications are subject to change without notice. (09)